# Assignació de tutors de centre (SOC)

Aquí s'explica el procediment perquè els coordinadors es puguin assignar els tutors per tal de que aquests puguin realitzar les tasques dels convenis que els coordinadors tenen assignats.

# Entrar a l'aplicació com un usuari coordinador.

Entrar en dades pròpies de l'usuari.

| SOC Centre   Empresa   Convenis   Admin                               | stració                     | Perfit: Coordinador |
|-----------------------------------------------------------------------|-----------------------------|---------------------|
| Inici / Agenda                                                        |                             | 🔀 🚺 🛍 🚺             |
| – Dilluns, 25 de juliol de 2016 – – – – – – – – – – – – – – – – – – – | Calendari                   |                     |
| Pendents (                                                            | ✓ ✓ Juliol 2016             | 44 4                |
| No hi ha tasques                                                      | DI Dt Dc Dj Dv<br>1         | Ds Dg<br>2 3        |
| Avui (0                                                               | 4 5 6 7 8<br>11 12 13 14 15 | 9 10<br>16 17       |
| Avui no hi ha tasques                                                 | 18 19 20 21 22              | 23 24               |

#### Seleccionar la pestanya de "Tutors assignats"

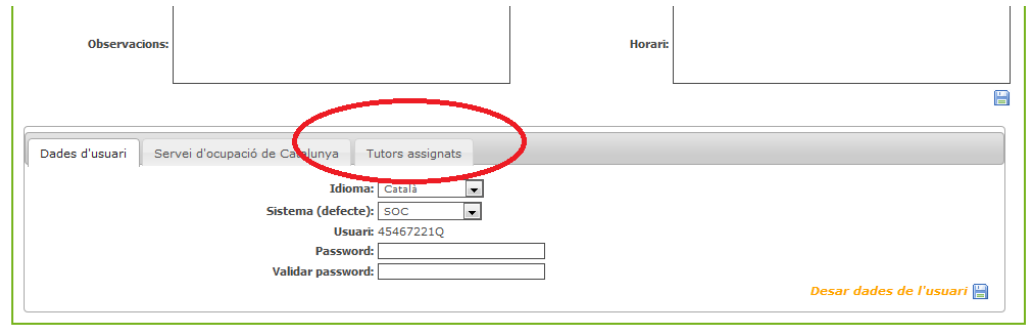

## Cercar en el "codajut" un tutor i assignar-lo

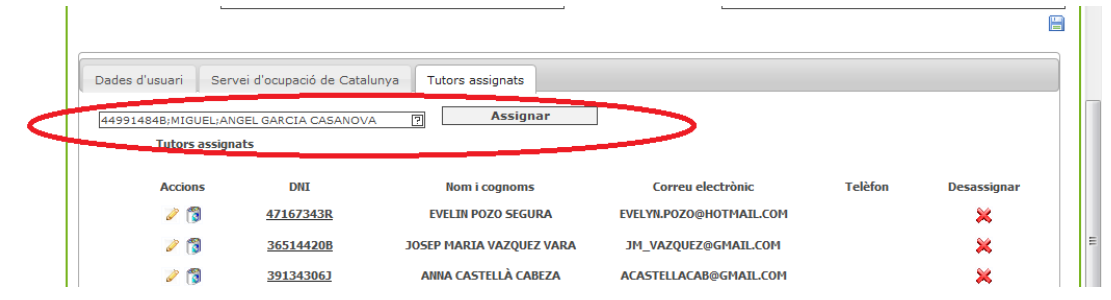

Al assignar, el tutor quedarà registrat en la línia inferior de la pantalla, junt amb els tutors que ja estaven assignats.

### Altres opcions: Desassignar, editar, donar de baixa.

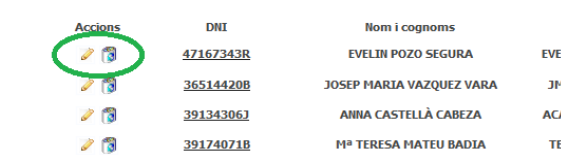

Correu electrònic EVELYILPOZO@HOTMAIL.COM JM\_VAZQUEZ@GMAIL.COM ACASTELLACAB@GMAIL.COM TERESMATEU@GMAIL.COM

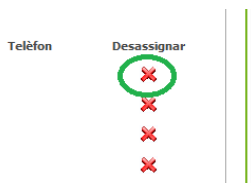

Icona Ilapis: Permet editar l'usuari tutor directament.

Icona esborrar: Permet donar de baixa l'usuari tutor directament.

Icona creu vermella: Permet des assignar el tutor del coordinador.